## **SPSS Chapter 6 Example 1 - Confidence Interval Simulation**

In the course notes we see that researchers wish to quantify their uncertainty with respect to the location of the mean of the population. We use a confidence interval to help us do this. Perform the following simulation to help you understand confidence intervals.

Follow these steps to produce a 90% confidence interval simulation N=20 samples of size n=25, where the population is normal with a mean and standard deviation of 50 and 15, respectively:

- 1. Click File, click New, and click Syntax.
- 2. Enter the following syntax as you see it below.

| 🚰 P92syn~1 - SPSS Syntax Editor                                                                                            |  |  |  |  |  |
|----------------------------------------------------------------------------------------------------|--|--|--|--|--|
| <u>File E</u> dit <u>V</u> iew <u>S</u> tatistics <u>G</u> raphs <u>U</u> tilities <u>R</u> un <u>W</u> indow <u>H</u> elp |  |  |  |  |  |
| <u> </u>                                                                                                    |  |  |  |  |  |
| INPUT PROGRAM.                                                                                                    |  |  |  |  |  |
| SET SEED=99999.                                                                                                    |  |  |  |  |  |
| + LOOP # = 1 TO 20.                                                                                                    |  |  |  |  |  |
| + DO REPEAT RESPONSE = R1 TO R25.                                                                                          |  |  |  |  |  |
| + COMPUTE RESPONSE = RV.NORMAL(50,15).                                                                                     |  |  |  |  |  |
| + END REPEAT.                                                                                                    |  |  |  |  |  |
| + COMPUTE AVG = MEAN(R1 TO R25).                                                                                           |  |  |  |  |  |
| $+ \qquad CUMPUTE UINT = AVG + 1.645^{15}/SURT(25).$                                                                       |  |  |  |  |  |
| $+ \qquad CUMPUTE LINT = AVG - 1.645^{\circ}15/SURT(25).$                                                                  |  |  |  |  |  |
| $= 0 \text{ COMPUTE INSIDE = 0 \text{ INT } 50 \text{ AND LINT } 50.$                                                      |  |  |  |  |  |
|                                                                                                    |  |  |  |  |  |
|                                                                                                    |  |  |  |  |  |
|                                                                                                    |  |  |  |  |  |
|                                                                                                    |  |  |  |  |  |
| DESCRIPTIVES VARIABLES=INSIDE                                                                                              |  |  |  |  |  |
| /STATISTICS=MEAN STDDEV                                                                                                    |  |  |  |  |  |
|                                                                                                    |  |  |  |  |  |
| SUMMARIZE                                                                                                    |  |  |  |  |  |
| /TABLES=uint lint avg inside                                                                                               |  |  |  |  |  |
| /FORMAT=VALIDLIST NOCASENUM TOTAL LIMIT=100                                                                                |  |  |  |  |  |
| /TITLE='Case Summaries' /FOOTNOTE "                                                                                        |  |  |  |  |  |
| /MISSING=VARIABLE                                                                                                    |  |  |  |  |  |
| /CELLS=COUNT .                                                                                                    |  |  |  |  |  |
|                                                                                                    |  |  |  |  |  |
|                                                                                                    |  |  |  |  |  |
| SPSS Processor is ready                                                                                                    |  |  |  |  |  |

3. Click **Run** and then click **All** (or use the mouse to highlight all the syntax, and then click the ▶ button).

The SPSS output for this Confidence Interval Simulation is the following:

Note that there are 20 samples of size 25.

## **Descriptive Statistics**

|                           | Ν        | Mean | Std.<br>Deviation |
|---------------------------|----------|------|-------------------|
| AVG<br>Valid N (listwise) | 20<br>20 | .85  | .37               |

The upper (UINT) and lower (LINT) should give an interval that will contain the population mean (i.e., 50) 90% of the time in the long-run. We can see that in 17 of 20 cases the confidence interval captures the population mean (i.e., 17/20 = 85%). In this example, cases 9,15 and 20 fall outside the 90% confidence interval. This is seen by looking at the INSIDE column ,a 0 indicates a value outside the interval.

## Case Summaries<sup>a</sup>

|         | UINT | LINT | AVG | INSIDE |
|---------|------|------|-----|--------|
| 1       | 59   | 49   | 54  | 1      |
| 2       | 51   | 41   | 46  | 1      |
| 3       | 54   | 44   | 49  | 1      |
| 4       | 56   | 46   | 51  | 1      |
| 5       | 57   | 47   | 52  | 1      |
| 6       | 58   | 48   | 53  | 1      |
| 7       | 54   | 44   | 49  | 1      |
| 8       | 55   | 45   | 50  | 1      |
| 9       | 49   | 39   | 44  | 0      |
| 10      | 56   | 46   | 51  | 1      |
| 11      | 53   | 43   | 48  | 1      |
| 12      | 54   | 44   | 49  | 1      |
| 13      | 60   | 50   | 55  | 1      |
| 14      | 59   | 49   | 54  | 1      |
| 15      | 60   | 50   | 55  | 0      |
| 16      | 53   | 43   | 48  | 1      |
| 17      | 56   | 46   | 51  | 1      |
| 18      | 56   | 46   | 51  | 1      |
| 19      | 59   | 49   | 54  | 1      |
| 20      | 61   | 51   | 56  | 0      |
| Total N | 20   | 20   | 20  | 20     |

a. Limited to first 100 cases

The Case Summaries table presents the mean ("AVG") upper and lower confidence intervals ("UINT" and "LINT" respectively) for each case (N=20).

Change 1.645 for the 90% interval value ( $8^{th}$  and  $9^{th}$  lines of the Syntax Editor window) to the 95% value of 1.96 and repeat the simulation. What proportion of the time did you capture the mean?